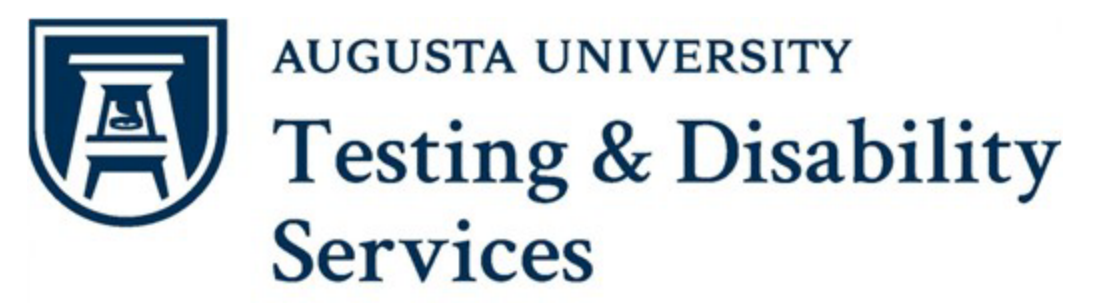

# COMPLETING THE TESTING AGREEMENT AND SPECIFYING EXAM DATES

The Testing Agreement is a short set of questions that need to be completed before TDS can proctor exams in your course. We strive to proctor in a comparable manner to the exams administered in class, and the information you provide helps us to do that.

The Testing Agreement only needs to be completed once per semester, and if you have multiple students or teach multiple sections/courses, the agreement can be copied. Also, you can review or update the Testing Agreement at any point in the semester. The Agreement can be accessed 2 different ways:

- Once a student has requested accommodations for a course, the instructor will receive a Faculty Notification Letter. This will contain a link that once clicked will take the instructor to the Testing Agreement form for that course in the AIM.
  - Or by logging into the <u>AIM Instructor Portal</u> and selecting the "Alternative Testing" page.

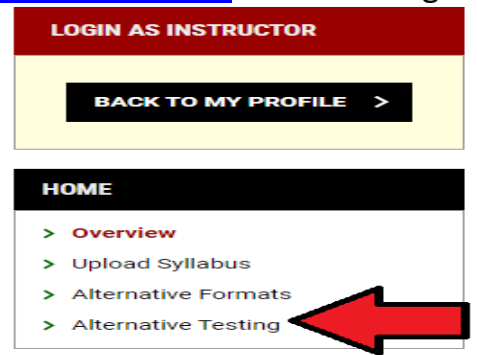

While completing the agreement by email is fine, the **PREFFERED METHOD** is to log onto the secure <u>AIM portal</u> to complete the agreement.

## When and How to Fill Out the Testing Agreement

It is important that the Testing Agreement is finished **as soon as possible**, as without a completed Testing Agreement a student can only schedule place-holder exams, which will not be approved until there is a Testing Agreement on file.

## **COMPLETING THE TESTING AGREEMENT**

Start at the Alternative Testing link on the left side of the AIM Portal:

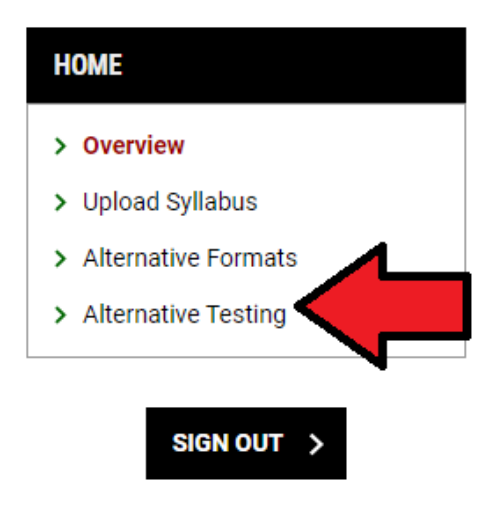

On the next page, the heading "**TDS Alternative Testing Agreement"** will appear. Under that heading, there will be the number of agreements not completed by the instructor as well as a link to complete the Testing Agreement. Select the "**Courses without TDS Alternative Testing Agreement**" link to continue.

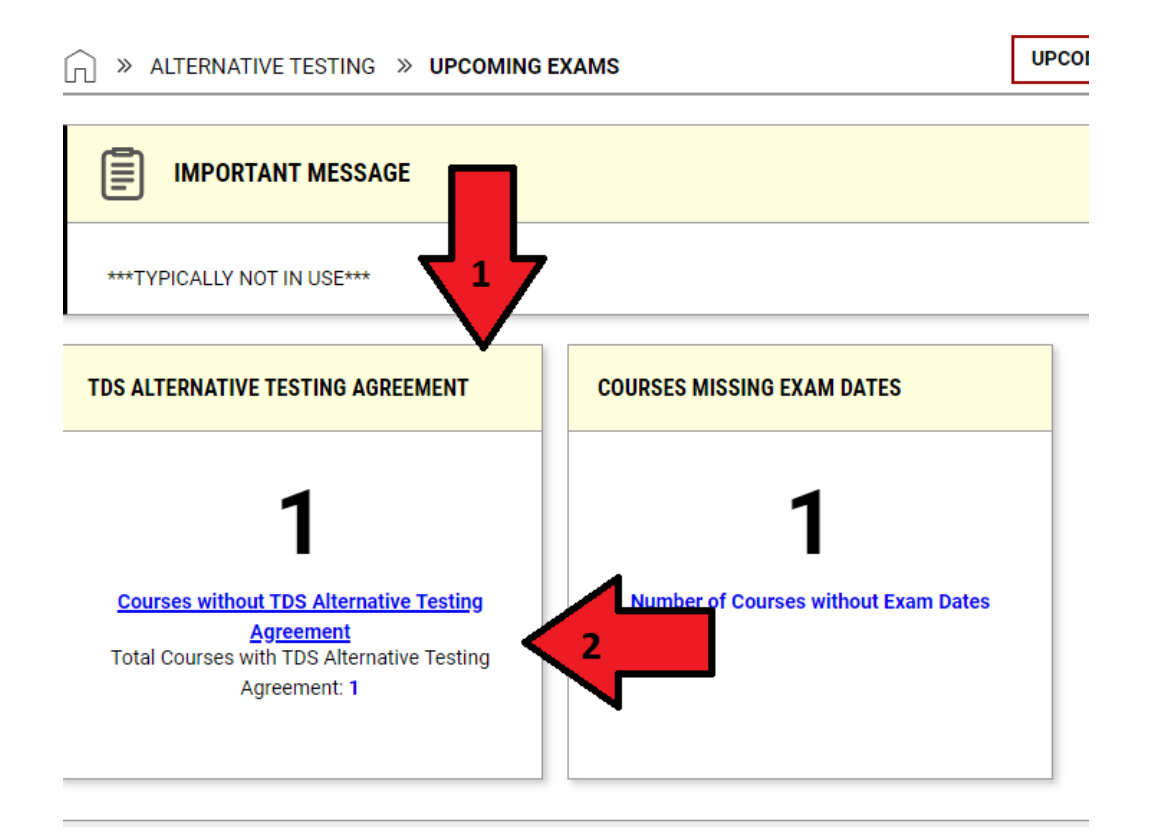

Next, scroll down to find the course.

- If you teach multiple courses and sections, and the information is different, you will have to do one agreement for each course.
- If you teach multiple courses and sections, and the information is the same, you will have to complete one agreement first before you can copy it to different sections or courses.

Selecting "Specify TDS Alternative Testing Agreement" to continue.

| Previous Term                                                                                  | Term: 2024 - Summer                                                                                                    | Next Term |
|------------------------------------------------------------------------------------------------|----------------------------------------------------------------------------------------------------|-----------|
| Navigate To:                                                                                   | Courses without TDS Alternative Testing Agreement  GO >                                                                      |           |
| Records Found: 1 (Showing: 1 -                                                                 | 1) Show Per Page: 100 V                                                                                                    | Page: 1   |
| ASTRONOMY 00008.7 -<br>Status: Not Specified - Specify<br>Summary:<br>• Number of Students Req | MICKEY IN SPACE (COURSE REGISTRATION NUMBER: 999990)<br>TDS Alternative Testing Agreement<br>uesting Alternative Testing: 1. |           |
|                                                                                                |                                                                                                    |           |

On the next landing page, there will be choices you can make about your exam arrangements.

Under the "**Available Options for**...", you can select whether you would like TDS to proctor your exams, if you plan to proctor your own exams, or if your course doesn't have exams, you can use the choices in the drop-down menu. After choosing the appropriate response, "yes" or "no" under the "**Confirm Task**" section".

Under the "Form Submission" section, select "Submit your selection".

If you choose to proctor your own exams or your course does not have any exams, no further action is required.

If you would like TDS to proctor your exams, the next page with the TDS Testing Agreement will appear.

| ROCTORING YOUR OWN EXAMS                                                                                                   | AVAILABLE OPTIONS FOR ASTRONOMY 00008.7                                |  |
|----------------------------------------------------------------------------------------------------|------------------------------------------------------------------------|--|
| reetings,                                                                                                    | Exam Management Method: ③          I Will Proctor My Own Exams       2 |  |
| hank you for agreeing to your proctor exams in your course. If you have                                                    |                                                                        |  |
| ny questions or concerns, please reach out to our Testing Specialists at<br>06-737-1469 or Email: Tdstesting@augusta.edu>. |                                                                        |  |
| Best Regards,                                                                                                    | Confirm Task *:                                                        |  |
| DS Testing Team                                                                                                    |                                                                        |  |
|                                                                                                    |                                                                        |  |
| ORM SUBMISSION                                                                                                    |                                                                        |  |

On the Alternative Testing Agreement-Details page, questions under the "*List of Questions*" will appear on the right. Please enter all information answer the questions pertaining to your course. TDS will use this as a guide when proctoring exams during the semester.

After you have finished, review your responses, and select "Submit and Continue to Specify Exam Dates".

> ALTERNATIVE TESTING AGREEMENT - DETAILS

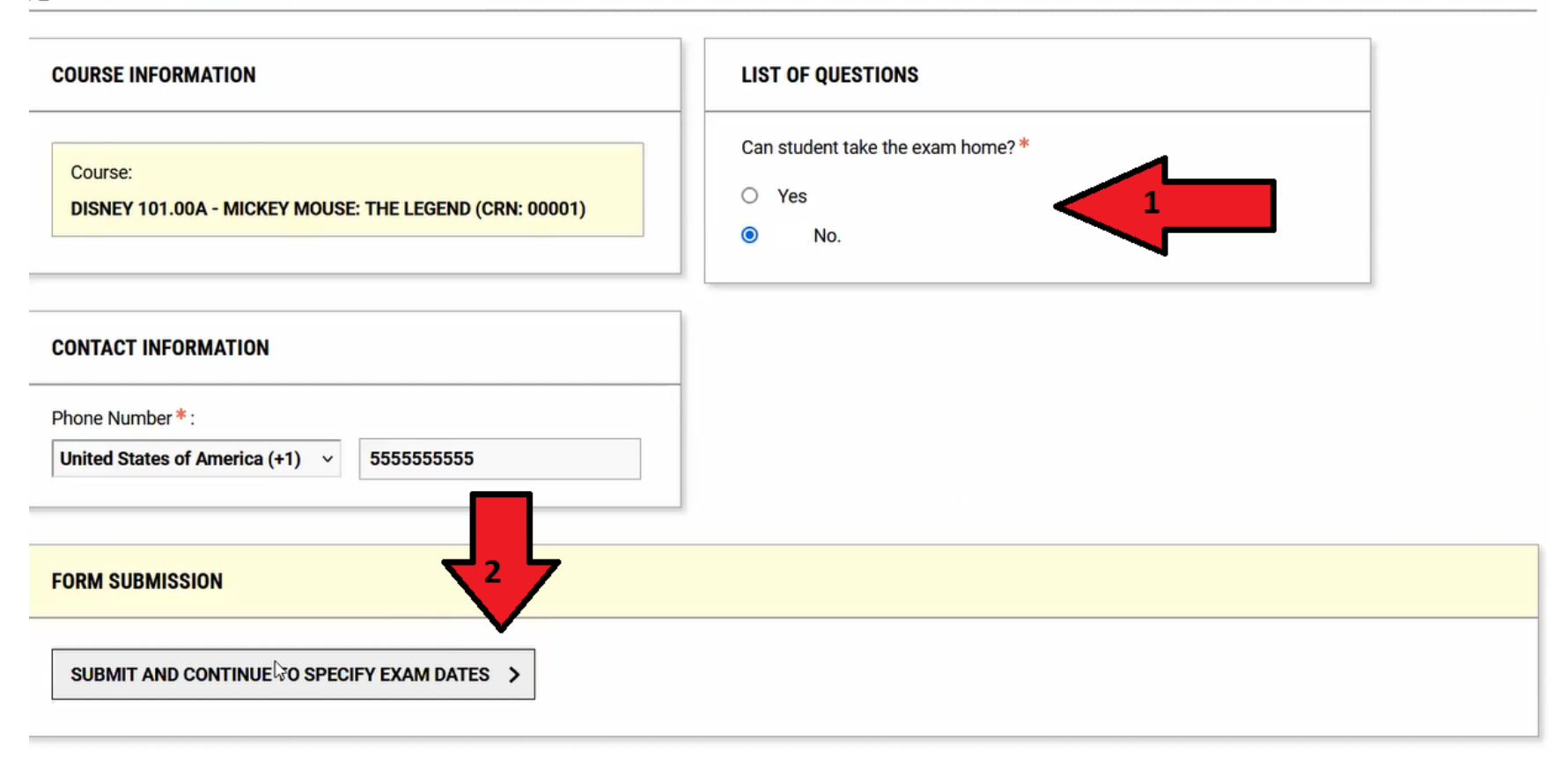

### **SPECIFYING EXAM DATES**

Instructors can also specify their exam dates for the entire semester. On this page, instructors can enter the exam type, date, time, and the length of time students receive in class. Instructions pertaining to a specify exam can be entered under the "Exam Date Instructions".

Instructors can also upload exams for each exam date in advance.

After an exam date is specified, select the "Save Exam Date" at the bottom.

| DS ALTERNATIVE TESTING AGREEMENT LIST EXAM DATES COPY TDS ALTERNATIVE TESTING AGREEMENT |                                                                                                |  |  |  |
|-----------------------------------------------------------------------------------------|------------------------------------------------------------------------------------------------|--|--|--|
| EXAM DETAIL                                                                             | EXAM DATE INSTRUCTIONS                                                                         |  |  |  |
| pe*:                                                                                    | Please Specify an additional instructions not listed on the Testing Agreement for this exam. * |  |  |  |
|                                                                                         | Password is 2023.                                                                              |  |  |  |
| 08/06/2024 III                                                                          |                                                                                                |  |  |  |
| ime: 💿                                                                                  |                                                                                                |  |  |  |
| 12 PM  00  tandard Length Of Exam (In Minutes)*:                                        | UPLOAD EXAM FILE                                                                               |  |  |  |
| Hint: Please specify length in minutes, and do not include extended                     | Note: Exam files can be added on a continual basis.                                            |  |  |  |
| time accommodations. For example: 120 minutes for 2 hours.                              | File Title:                                                                                    |  |  |  |
| 75                                                                                      | TEST                                                                                           |  |  |  |
| dditional Note For Staff: ⑦                                                             | Select File: ③                                                                                 |  |  |  |
|                                                                                         | Choose File TEST.docx                                                                          |  |  |  |
| //                                                                                      |                                                                                                |  |  |  |

| FORM SUBMISSION  |                |  |
|------------------|----------------|--|
| SAVE EXAM DATE > | BACK TO LIST > |  |

To specify another exam date, repeat the previous process in this section.

After the exam is uploaded, you will see a message with a green checkmark that confirms the exam was uploaded successfully.

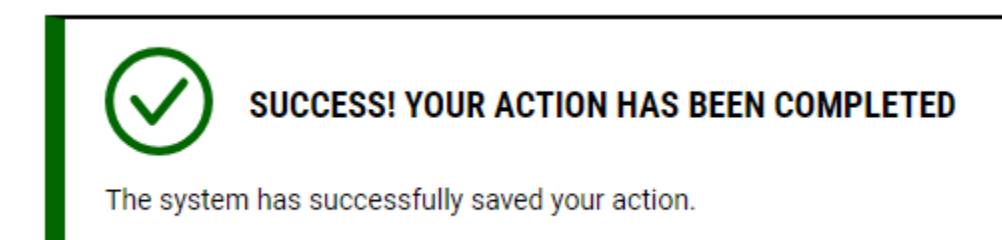

## **EMAIL NOTIFICATIONS:**

# When your students make an exam request that's approved by a Student Access staff member, you will receive a notification email with the exam details.

| [EXTERNAL] [TDS] MATH 00002.7 - MOUSE MATH (Course Registration Number: 999996) Exam Request Approved                                                                                                    |  |  |  |  |
|----------------------------------------------------------------------------------------------------|--|--|--|--|
| Augusta - Testing and Disability Services <tds@augusta.edu> on behalf of Testing and Disability Services <tdstesting@augusta.edu><br/>To • Melson, Keire</tdstesting@augusta.edu></tds@augusta.edu>                                   |  |  |  |  |
| Start your reply all with: Thank you! Got it, thanks! Received, thank you. (i) Feedback                                                                                                    |  |  |  |  |
| This email originated from an external source. Please exercise caution before opening attachments, clicking links, replying, or providing information to the sender. If you believe it to be fraudulent, contact the AU Cybersecurity |  |  |  |  |
|                                                                                                    |  |  |  |  |
| Greetings,                                                                                                    |  |  |  |  |
| TDS has approved a MATH 00002.7 - MOUSE MATH (Course Registration Number: 999996) exam request submitted by Mickey Mouse. Please review the information below regarding the exam request:                                             |  |  |  |  |
| Status: Approved                                                                                                    |  |  |  |  |
| Late Request: Yes                                                                                                    |  |  |  |  |
| Student: Mickey Mouse                                                                                                    |  |  |  |  |
| Course: MATH 00002.7 - MOUSE MATH (Course Registration Number: 999996)                                                                                                    |  |  |  |  |
| Exam Type: Test                                                                                                    |  |  |  |  |
| Date: Tuesday, August 06, 2024                                                                                                    |  |  |  |  |
| Start Time: 12:30 PM                                                                                                    |  |  |  |  |
| Standard Length of Exam: 75 Minutes                                                                                                    |  |  |  |  |
| End Time: 02:23 PM (113)                                                                                                    |  |  |  |  |
| Approved Accommodations:                                                                                                    |  |  |  |  |
| Computer                                                                                                    |  |  |  |  |
| Extra Time 1.50x                                                                                                    |  |  |  |  |
| Private Testing Room*                                                                                                    |  |  |  |  |
| Scantron Alternative                                                                                                    |  |  |  |  |
| Stop the Clock Breaks                                                                                                    |  |  |  |  |
| Text-to-Speech Assistive Technology                                                                                                    |  |  |  |  |
|                                                                                                    |  |  |  |  |

After the exam is proctored, you should receive an email with the student's exam details. If you choose to download the completed exam from the secure AIM portal, the email will not contain the completed exam. The email with information on how to download the completed exam will be sent later.

Augusta - Testing and Disability Services <tds@augusta.edu> on behalf of Testing and Disability Services <tdstesting@augusta.edu> To • Melson, Keire

Start your reply all with: Thank you! Got it, thanks! Received, thank you. (i) Feedback

This email originated from an external source. Please exercise caution before opening attachments, clicking links, replying, or providing information to the sender. If you believe it to be fraudulent, contact the AU Cybersecurity

### Greetings,

TDS has approved a MATH 00002.7 - MOUSE MATH (Course Registration Number: 999996) exam request submitted by Mickey Mouse. Please review the information below regarding the exam request.

### Status: Approved

Late Request: Yes

### Student: Mickey Mouse

Course: MATH 00002.7 - MOUSE MATH (Course Registration Number: 999996)

Exam Type: Test

Date: Tuesday, August 06, 2024

Start Time: 12:30 PM

Standard Length of Exam: 75 Minutes

#### End Time: 02:23 PM (113)

Approved Accommodations:

- Computer
- Extra Time 1.50x
- Private Testing Room\*
- Scantron Alternative
- Stop the Clock Breaks
- Text-to-Speech Assistive Technology